# MEMORIA DEL PROJECTE FINAL

MESTRATGE

### TECNOLOGIES DE LA INFORMACIÓ GEOGRÀFICA

UAB - 3a EDICIÓ

DES ENVOLUPAMENT I

MP LEMENTACIÓ DE

**GUIA URBANA** 

DE MANRESA

ER INTERNET

EN

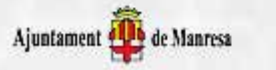

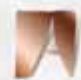

Universitat Autònoma de Barcelona

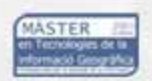

Febrer 2002

Joan Josep de la Flor Rigau

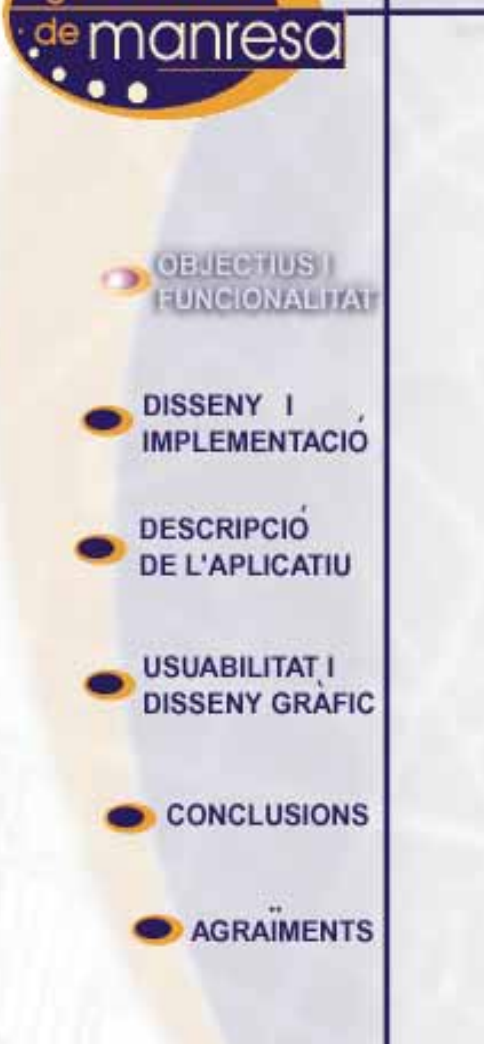

ula urbana

Els objectius fixats es defineixen en el desenvolupament i la implementació de la guia urbana de Manresa, la qual ha de substituir la existent afegint noves prestacions que satisfaguin les necessitats de consulta dels ciutadans, via internet, i les dels operaris de l'Ajuntament, via intranet.

### Les funcions que se li demanen a l'aplicatiu són les següents:

- major dinamisme i interactivitat
- cerques per adreça i número
- activament i desactivament de capes d'informació
- identificació d'elements

## **OBJECTIUS I** FUNCIONALITAT USSENY MPLEMENTACIO DESCRIPCIO DE L'APLICATIU **USUABILITAT I** DISSENY GRAFIC CONCLUSIONS AGRAIMENTS

guia urbana

nanresa

### PROGRAMARI UTILITZAT

SISTEMA OPERATIU – Microsoft Windows NT 4.0 SERVIDOR D'INTERNET – Microsoft Information Server 4.0 SGBD – Microsoft Access 97

EINES DE PROGRAMACIÓ EDITOR DE CODI FONT – Ultraedit32 8.20 EDITOR HTML – Macromedia Dreamweaver 4.0 EDITOR D'IMATGES – Adobe Photoshop 5.0 EDITOR DE GRÀFICS – Corel 9.0 EDITOR DE BASES CARTOGRÀFIQUES – Arcview GIS 3.2 SERVIDOR DE BASES CARTOGRÀFIQUES – Mapserver 3.0

en

### MAPSERVER

OBJECTIUS I FUNCIONALITAT

nanresa

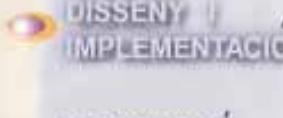

ula urbana

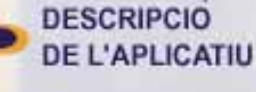

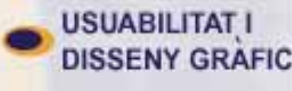

CONCLUSIONS

AGRAIMENTS

Permet construir aplicacions cartogràfiques per internet i funciona sobre la major part de plataformes, com ara Linux, Apache, UNIX, així com Windows NT, 98 i 95.

Programa desenvolupat per la Universitat de Minesota

Minesota per dur a terme el projecte TerraSIP.

cooperació amb la NASA i el Departament de Recursos Naturals de

Al contrari de la majoria de programes d'aquestes característiques, Mapserver és de caire gratuït i es pot adquirir via internet.

MapServer funciona a través d'un CGI, programa que resideix al servidor Web i que respon a les comandes formulades a la pàgina Web.

### MAPSERVER

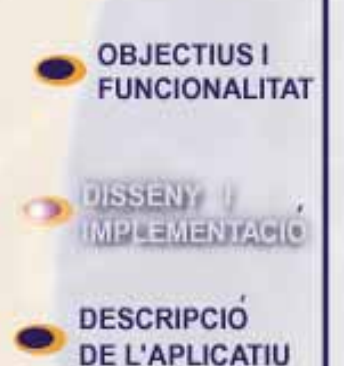

nanresa

ula urbana

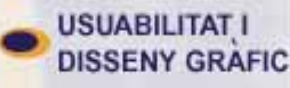

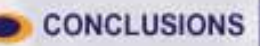

AGRAIMENTS

Formats vectorials: ESRI shapefiles, ESRI ArcSDE. Formats raster (8-bit): TIFF/GeoTIFF, GIF, PNG, ERDAS, JPEG i EPPL7 TrueType font Indexació espacial de shapefiles Personalització completa de l'interfície de sortida Selecció d'elements a partir de item/valor, punt o àrea. Desplegament de finestres amb dades vectorials i ràster. Construcció de Lllegenda i escala gràfica. Construcció d'un mapa de referència. Etiquetament d'elements Admisió de Mapscript's

### DISSENY FUNCIONAL DE LA PÀGINA

guia urbana

manresa

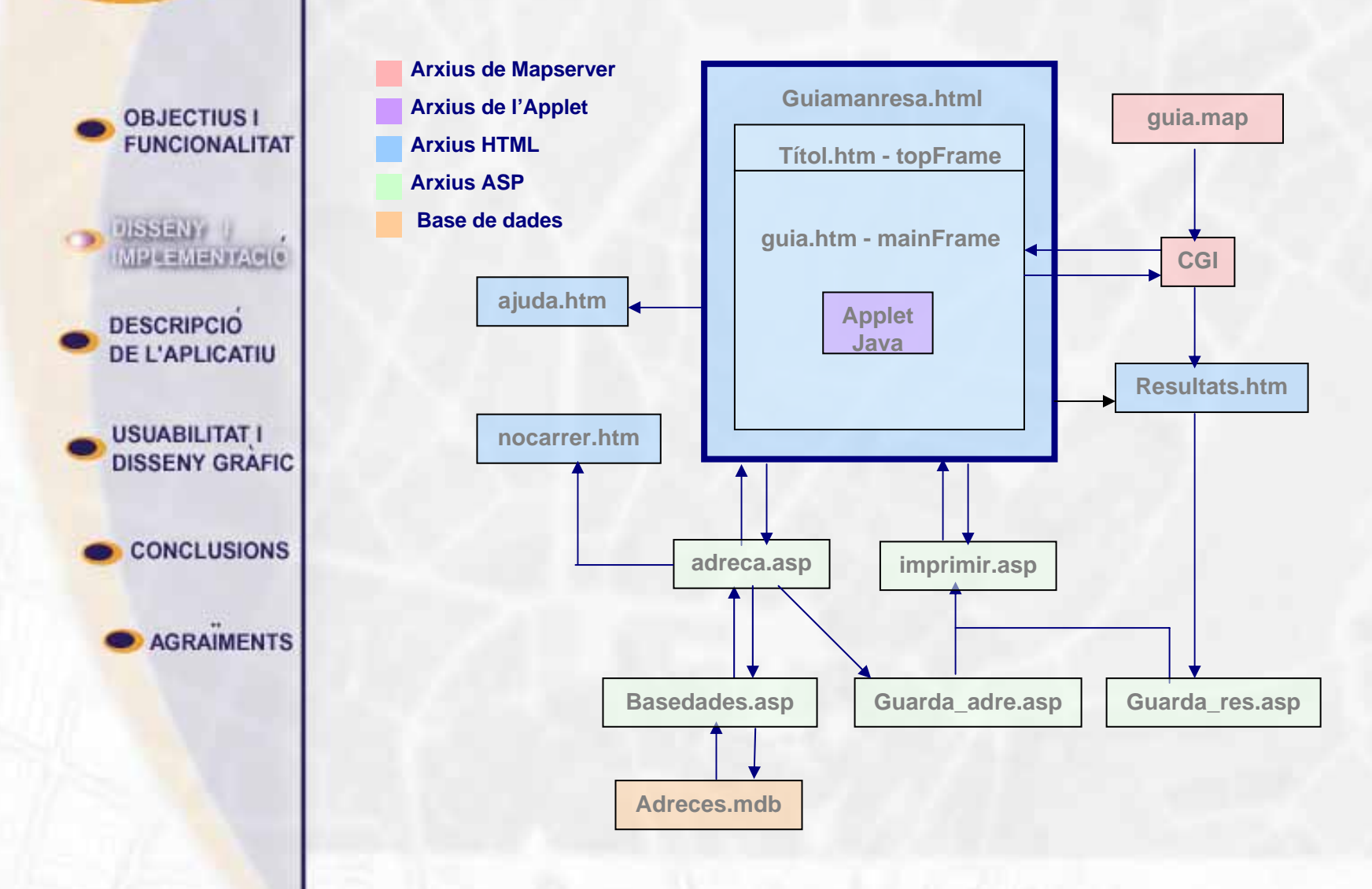

### ESTRUCTURA DE LES DADES CARTOGRÀFIQUES

#### **CARTOGRAFIA DE BASE**

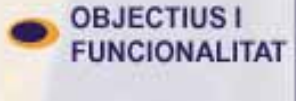

MIPLEMENTACIO

DESCRIPCIO DE L'APLICATIU

USUABILITAT I DISSENY GRAFIC

CONCLUSIONS

AGRAIMENTS

manresa

guia urbana

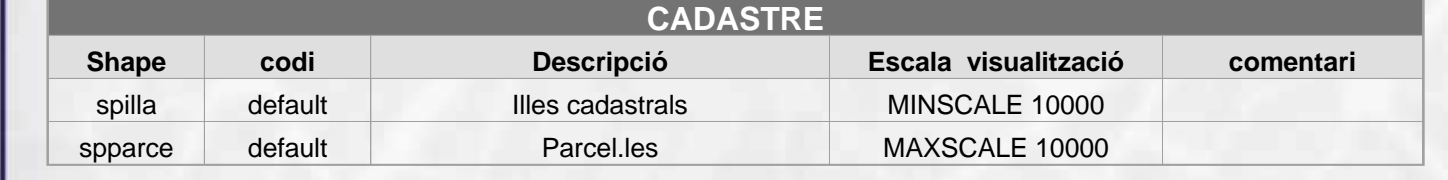

|         | BASE 2000 |                                 |                      |           |  |
|---------|-----------|---------------------------------|----------------------|-----------|--|
| shape   | codi      | descripció                      | escala visualització | comentari |  |
| Inhidro | 032102    | Rius, llacs i aigües permanents | MINSCALE 1           |           |  |
| Inviesc | 062101    | Autovies / Autopistes           | MINSCALE 1           |           |  |
| Inviesc | 062102    | Carreteres asfaltades           | MINSCALE 1           |           |  |
| Inviesc | 062501    | Via RENFE                       | MINSCALE 1           |           |  |
| Inviesc | 062502    | Via FFGGCC                      | MINSCALE 1           |           |  |

| VARIS     |         |                                   |                      |           |
|-----------|---------|-----------------------------------|----------------------|-----------|
| Shape     | codi    | Descripció                        | Escala visualització | comentari |
| Inuverd   | 162403  | Arbres                            | MAXSCALE 1600        |           |
| Inuvorer  | 162101  | Voreres                           | MAXSCALE 1600        |           |
| Inuvorer  | 162100  | Mobiliari 1 : 2000 no classificat | MAXSCALE 1600        |           |
| Inuesport | default | Mobiliari esportiu                | MAXSCALE 1600        |           |

#### **CARTOGRAFIA DE BASE**

OBJECTIUS I FUNCIONALITAT

guia urbana

de manresa

DISSENT ,

DESCRIPCIO DE L'APLICATIU

USUABILITAT I DISSENY GRAFIC

CONCLUSIONS

AGRAIMENTS

| Shape    | codi    | Descripció                  | Escala Visualit.               | comentari                                                                                                    |
|----------|---------|-----------------------------|--------------------------------|----------------------------------------------------------------------------------------------------|
| spterme  | default | Terme municipal             | MINSCALE 1                     |                                                                                                    |
| Inca500  | default | Noms carrer escala 1 : 500  | MAXSCALE 400                   | Són línies                                                                                                    |
| Inca1000 | default | Noms carrer escala 1 : 1000 | MINSCALE 400<br>MAXSCALE 800   | Són línies                                                                                                    |
| Inca2000 | default | Noms carrer escala 1 : 2000 | MINSCALE 800<br>MAXSCALE 1600  | Són línies                                                                                                    |
| Inca5000 | default | Noms carrer escala 1 : 5000 | MINSCALE 1600<br>MAXSCALE 4000 | Són línies                                                                                                    |
| ptadrsig | NUMTX   | Números de portal           | MAXSCALE 1000                  | Funció Oralce:<br>NCL_NUMSIG_F<br>Vista d'Oracle:<br>NCL_NUMSIG_V<br>Script d'Arcview:<br>Arc2shp.CREADR<br>SIG |

**ESTADÍSTICA** 

### ESTRUCTURA DE LES DADES CARTOGRÀFIQUES cartografia temàtica

|                  | SHAPE'S T               | EMÀTIQUES    |            |
|------------------|-------------------------|--------------|------------|
| divisió          | сара                    | orígen dades | nom fitxer |
| ADMINISTRACIÓ    | Administració           | Entitats     | Ptadmin    |
|                  |                         |              |            |
| ALLOIJAMENT      | Hotels                  | Entitats     | Pthotels   |
|                  | Hostals i pensions      | Entitats     | Pthostal   |
|                  | Albergs                 | Fix          | ptalberg   |
| ENT. BANCÀRIES   | Bancs i caixes          | Entitats     | Ptbancs    |
| CULTURA I LLEURE | Biblioteques            | Entitats     | Ptbibli    |
|                  | Museus                  | Entitats     | Ptmuseu    |
|                  | Sales d'exposicions     | Entitats     | ptsalexp   |
|                  | Teatres/cinemes         | Entitats     | ptcinete   |
|                  | Monuments               | Fix          |            |
| EDUCACIÓ         | Llars d'infants         | Entitats     | Ptllarsi   |
|                  | Cent. d'e. primària     | Entitats     | Ptedupri   |
|                  | Cent. d'e. secundària   | Entitats     | Ptedusec   |
|                  | Cent. de cicle superior | Entitats     | ptedusup   |
| ESPORTS          | Entitats esportives     | Entitats     | ptesport   |
|                  |                         |              |            |
| COMERÇ           | Mercats                 | Fix          | Ptmercat   |
|                  | Supermercats            | Entitats     | ptcencom   |

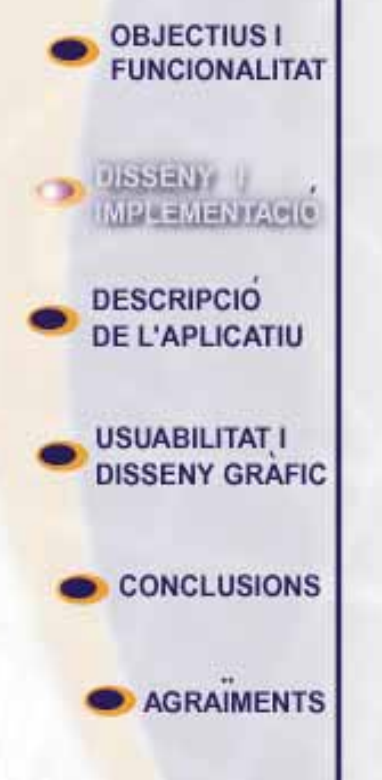

guia urbana

manresa

#### **CARTOGRAFIA TEMÀTICA**

OBJECTIUS I FUNCIONALITAT

guia urbana

,<sup>de</sup> manresa

DESCRIPCIO DE L'APLICATIU

USUABILITAT I DISSENY GRAFIC

CONCLUSIONS

AGRAIMENTS

|                  | SHAPE'S            | TEMÀTIQUES   |            |  |
|------------------|--------------------|--------------|------------|--|
| divisió          | сара               | orígen dades | nom fitxer |  |
| SERV. RELIGIOSOS | Serv. Religiosos   | Entitats     | ptreligi   |  |
|                  |                    |              |            |  |
| RESTAURANTS      | Restaurants        | Entitats     | Ptrestau   |  |
|                  |                    |              |            |  |
| SANITAT          | Centres sanitaris  | Entitats     | Pthospit   |  |
|                  | Farmàcies          | Entitats     | ptfarma    |  |
|                  |                    |              |            |  |
| SERVEIS SOCIALS  | Residències d'avis | Entitats     | Ptavis     |  |
|                  | Casals             | Entitats     | Ptcasal    |  |
|                  | Centres cívics     | Fix          | ptccivic   |  |
|                  |                    |              |            |  |
| TRANSPORTS       | Estacions FGC      | Fix          | Ptffcc     |  |
|                  | Estació RENFE      | Fix          | Ptrenfe    |  |
|                  | Aparcaments        | Fix          | Ptaparc    |  |
|                  | Benzineres         | Entitats     | Ptbenzi    |  |
|                  | Parades de bus     | Fix          | Ptbus      |  |
|                  | Parades de taxi    | Fix          | ptptaxi    |  |

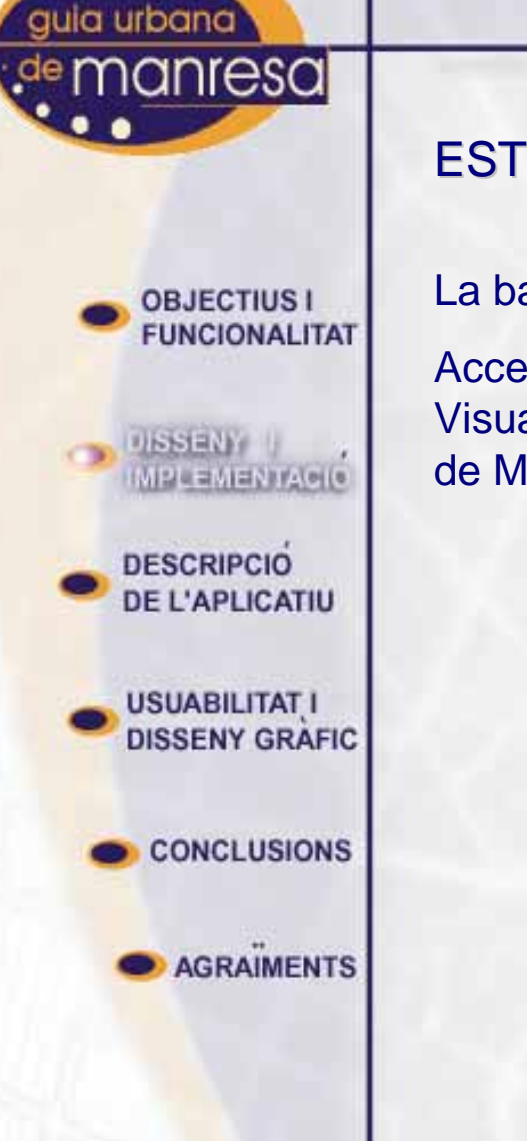

### ESTRUCTURA DE LES DADES ALFANUMÈRIQUES

La base de dades s'utilitza per fer les cerques per adreça i número. Accedim a la base de dades a través d'arxius ASP programats amb Visual Basic Script, els quals retornen els valors de la cerca al CGI de Mapserver, per poder ser localitzats finalment al mapa.

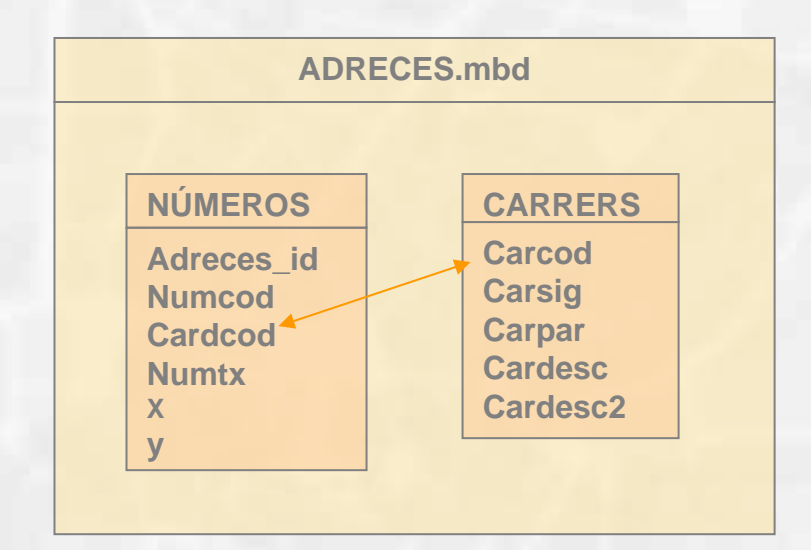

guia urbana

,<sup>de</sup> manresa

OBJECTIUS I FUNCIONALITAT

DISSENY I

DESCRIPCIO DELL'ADECATIU

USUABILITAT I DISSENY GRAFIC

CONCLUSIONS

AGRAIMENTS

|   | FUNCIONS DE VISUALITZACIÓ |  |                                                                                                    |  |
|---|---------------------------|--|----------------------------------------------------------------------------------------------------|--|
| æ | BOTÓ<br>ACOSTAR-SE        |  | Al Clicar el mapa multiplica per dos el factor d'escala, recentrant la imatge en el punt on s'hagi punxat. També fa zooms finestra agafant com a coordenades X i Y els vèrtex del rectangle que es dibuixi amb el cursor sobre la pantalla. |  |
| ٩ | BOTÓ<br>ALLUNYAR-SE       |  | Al Clicar el mapa divideix per dos el factor d'escala, recentrant la imatge en el punt on s'hagi punxat.                                                                                                    |  |
|   | BOTÓ<br>EXTENSIÓ TOTAL    |  | Al Clicar el botó tornem el mapa a la posició inicial.                                                                                                    |  |

|        | FUNCIONS DE DESPLAÇAMENT |                                                                                                    |  |  |
|--------|--------------------------|----------------------------------------------------------------------------------------------------|--|--|
| 4      | BOTÓ RECENTRAR           | Al Clicar el mapa es recentra la imatge en el punt que haguem punxat sense variar l'escala.                 |  |  |
| \<br>₩ | BOTONS DE ESPLAÇAMENT    | Al clicar algun d'aquests botons es desplaça la imatge en els diferents punts cardinals mantenint l'escala. |  |  |

| FUNCIÓ IDENTIFICAR |                     |                                                                                                    |  |
|--------------------|---------------------|----------------------------------------------------------------------------------------------------|--|
| <b>∖</b> i         | BOTÓ<br>IDENTIFICAR | Al clicar a sobre d'un element del mapa que faci referència al menú de serveis, s'obre una nova finestra que dona informació sobre l'element. |  |

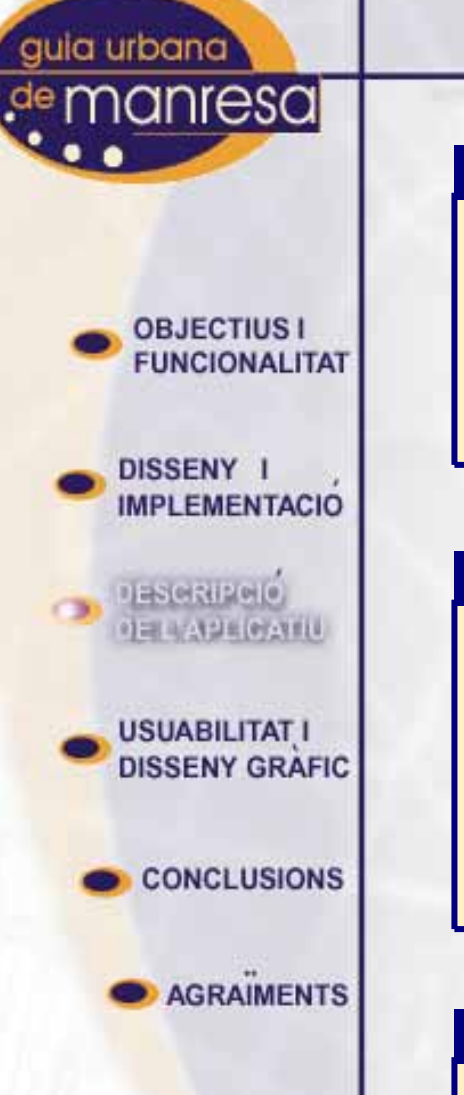

#### CERCA PER ELEMENTS

 SANITAT
 A la part dreta de la pàgina es mostra una llista amb els serveis que es poden

 Visualitzar al mapa, agrupats per categories. Clicant a sobre d'aquests es desplega un menú d'elements seleccionables.

 SERVEIS SOCIALS

 TRANSPORTS I SERVEIS

**FUNCIONS DE CERCA PER ADREÇA** La condició mínima que es requereix per fer una cerca per adreça i número és omplir el camp **nom de carrer** amb part del nom de carrer. No s'ha de posar el tipus de carrer

(p.e: carrer, passeig, avinguda, plaça, etc.).

Un cop omplerts els camps que conegueu premeu el botó cercar.

Si només es troba una adreça el mapa mostrarà una vista a escala 1:1000 amb el portal cercat seleccionat amb un cercle blau al centre de la imatge. Si es troba més d'una adreça la pàgina genera una llista amb les diferents opcions, de les quals s'ha de seleccionar la desitjada.

Per deseleccionar l'adreça cercada premeu el botó esborrar.

#### **FUNCIÓ IMPRIMIR**

BOTÓ IMPRIMIR

nom de carrer

Cercar

0

número

Al clicar el botó s'obre una finestra en la que s'ha capturat la darrera imatge visualitzada en el mapa, la posició en que ens trobem dins el conjunt del nucli urbà, les capes temàtiques que tinguem actives, la descripció de la última identificació que haguem fet, i l'adreça de la última direcció cercada.

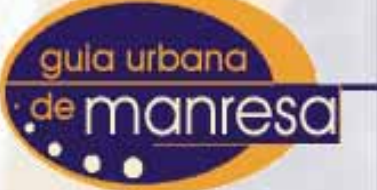

OBJECTIUS I FUNCIONALITAT

DISSENY I

DESIGNIPOIO DE L'APECATIU

USUABILITAT I DISSENY GRAFIC

CONCLUSIONS

AGRAIMENTS

### PROJECTE FINAL MASTER

#### manresavinguts

#### Manresa a l'abast

#### Funcions principals de la guia digital de Manresa

| Visualitz | Visualització        |  |                                                                                                    |  |  |
|-----------|----------------------|--|----------------------------------------------------------------------------------------------------|--|--|
| Ð         | BOTÓ ACOSTAR-SE      |  | Al Clicar el mapa multiplica per dos el factor d'escala, recentrant la imatge en el<br>punt on s'hagi punxat. També fa zooms finestra agafant com a coordenades X i Y<br>els vèrtex del rectangle que es dibuixi amb el cursor sobre la pantalla. |  |  |
| Ø         | BOTÓ ALLUNYAR-<br>SE |  | Al Clicar el mapa divideix per dos el factor d'escala, recentrant la imatge en el punt<br>on s'hagi punxat.                                                                                                    |  |  |
|           | BOTÓ EXTENSIÓ TOTAL  |  | Al Clicar el botó tornem el mapa a la posició inicial.                                                                                                    |  |  |

| Desplaçament |                           |                                                                                                    |  |
|--------------|---------------------------|----------------------------------------------------------------------------------------------------|--|
| <b>+</b>     | BOTÓ RECENTRAR            | Al Clicar el mapa es recentra la imatge en el punt que haguem punxat sense variar l'escala.                    |  |
|              | BOTONS DE<br>DESPLAÇAMENT | Al clicar algun d'aquests botons es desplaça la imatge en els diferents punts cardinals<br>mantenint l'escala. |  |

guia urbana de manresa

> OBJECTIUS I FUNCIONALITAT

DISSENY I

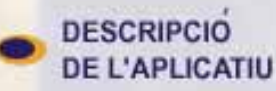

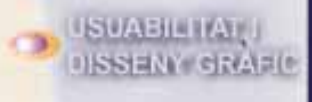

### D CONCLUSIONS

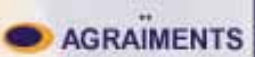

://www.aimanresa.org/guia

Resolució

800 x 600

PROJECTE FINAL MASTER

# Distribució dels elements

Totes les eines estan a l'abast de l'usuari en carregar la pàgina de la manera més simplificada, evitant el desplegament de formularis.

Agrupació de les eines de visualització i desplaçament a l'esquerra i l'identificador amb les capes identificables a la dreta.

S'ha evitat l'utilització de frames per no confondre a l'usuari amb l'aparició de barres de desplaçament

Per la mateixa raó, les Les capes seleccionables s'han agrupat en classes, dins d'uns menús desplegables.

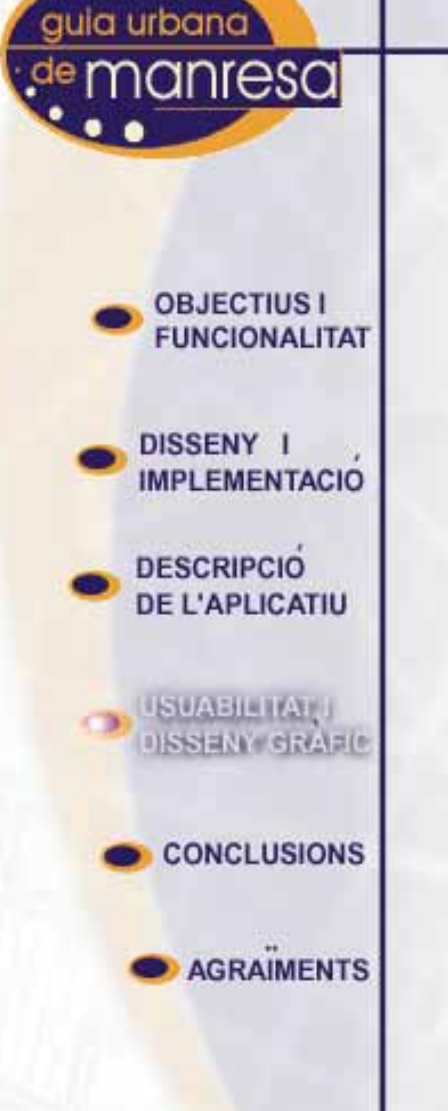

### Retolació, logotips, colors i tipografia

S'ha intentat guardar la màxima concordança amb la pàgina vigent de l'Ajuntament de Manresa, tot i que, en ocasions s'han introduït modificacions per necessitats del format.

### Escales de visualització

Cartografia de base visualitzada en funció de la capa representada.

Cartografia temàtica visualitzada a totes les escales.

### **Optimització de recursos** Pàgina imprimible Manual d'usuari

OBJECTIUS I
 FUNCIONALITAT

nanresa

guia urbana

DISSENY I

DESCRIPCIO DE L'APLICATIU

USUABILITAT I DISSENY GRAFIC

3) (O)N(O)N(O)NS

AGRAIMENTS

**Desconeixement del producte** 

Complexitat alhora de tractar amb diferents llenguatges

Manca d'assistent i interfície gràfica

### MAPSERVER

**Prestacions incorporades** 

Flexibilitat per personalitzar l'aplicatiu (codi i interfície)

Condició de Freeware

### PROJECTE

S'han complert tots els objectius incorporant, fins i tot, noves funcions.

El plaç convingut per la realització s'ha complert amb total exactitud

Totes les parts han quedat satisfetes del producte final i de les relacions establertes

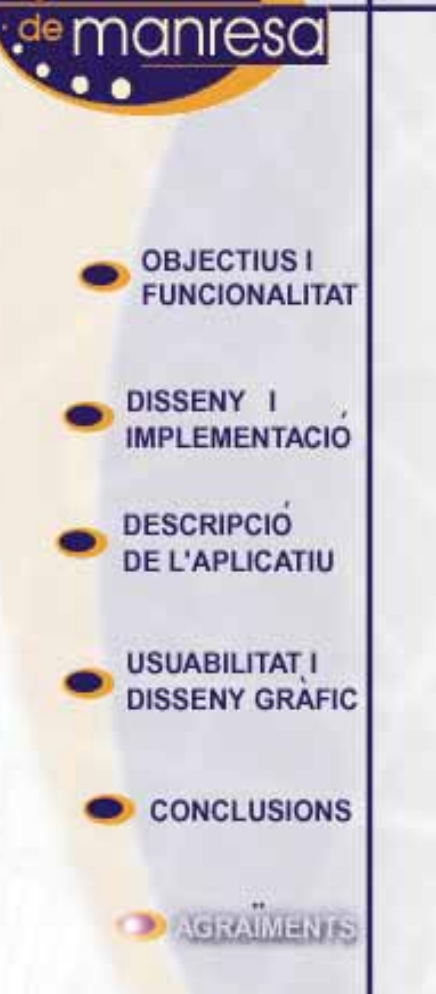

ula urbana

- Ajuntament de Manresa
- Montserrat Morera, Cap del departament de Sistemes
   d'informació de l'Ajuntamtent de Manresa
- Xevi Naval, Responsable del del departament de SIG de l'Ajuntament de Manresa
- Universitat Autònoma de Barcelona
- LIGIT, Laboratori d'Investigació Geogràfica i Teledetecció
- Joan Nunes, Director del LIGIT
- Ignacio Ferrero, Professor del MTIG i tutor del projecte

# FÍ DE LA PRESENTACIÓ